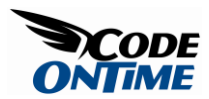

# **Data Field Categories**

Data Aquarium Framework forces you to break down the data fields displayed in *form* views into categories. At least one category must be present in any *form* view. A *form* view is displaying a single record at a time, when users are viewing, editing, or creating a new record. Here is an example of the *customer* form view in application generated from *Northwind* database. A single category *Customers* includes all data fields.

| Customers - Data Aquarium Framework - Windows Internet                 | Explorer.                                                                                                    | ×          |
|------------------------------------------------------------------------|----------------------------------------------------------------------------------------------------|------------|
| . Ittp://localhost:53467/CatDemo/Default.asp                           | c 🔹 4 🗙 Google                                                                                                    | <u>e</u> . |
| 🎓 🔗 🍘 Customers - Data Aquarium Framework                              | 👌 • 🖾 • 🖶 • 🕞 Page • 🕼 Tgols • 🕢 🛍                                                                                                    | 0          |
| Data Controllers Master/Detal Extravaganza Database Lookups            | N <sup>-1</sup>                                                                                                    |            |
| Customers.                                                             | MYCOMPAN                                                                                                    | £.         |
| Please review customers information below. Click Edit to change this i | record, dick Delete to delete the record, or click Cancel/Close to return back.                                                                                                    |            |
| New • Actions •                                                        | View: Review Customers                                                                                                    | 9          |
|                                                                        | Edit Delete Close                                                                                                    | 1          |
| These are the fields of the customers record that can be edited.       | AROUT<br>AROUT<br>Contact Name<br>Around the Horn<br>Contact Title<br>Sales Representative<br>Address<br>120 Hanover Sq.<br>City<br>London<br>Repon<br>N/A<br>Postal Code<br>WA1 10P<br>Country<br>LK<br>Phone<br>(171) 555-7788<br>Pas<br>(171) 555-6750<br>Edit Delete Close | -          |
| D 2008 MyCompany. All rights reserved.                                 |                                                                                                    |            |
| one                                                                    | Local intranet   Protected Mode: On 🔍 100%                                                                                                    |            |

Let's create a few categories to better present the fields and make it easier to work with *customer* records.

Open ~/*Controllers/Customers.xml* file, locate view *editForm1* and change the data field categories as follows.

<view id="editForm1" type="Form" commandId="command1" label="Review Customers">

<headerText>Please review customers information below. Click Edit to change
this record,

click Delete to delete the record, or click Cancel/Close to return back.</headerText>

### <categories>

<category headerText="Customer Code and Name">

<description>Customer number is a five-character long field. Please use
upper case

letters only and try to create an abbreviation from the full customer company name.</description>

<dataFields>

<dataField fieldName="CustomerID" columns="5" />

<dataField fieldName="CompanyName" columns="40" />

</dataFields>

</category>

#### <category headerText="Contact Information">

<description><![CDATA[Contact information including contact name,</pre>

title, customer

phone number and fax must be entered. Please use our

<a href="http://company/policies" target=" blank">policies and

procedures</a>

when verifying phone and fax number. It is <b>your responsibility</b> to follow the company procedures in all interactions with

customers.]]> </description>

## <dataFields>

<dataField fieldName="ContactName" columns="30" />
<dataField fieldName="ContactTitle" columns="30" />
<dataField fieldName="Phone" columns="24" />
<dataField fieldName="Fax" columns="24" />

```
</dataFields>
    </category>
    <category headerText="Delivery Address">
      <description>Customer address, city, region, postal code, and country
must be recorded
       in this section. Please make sure to verify the customer address with
atlas of
       commercial deliveries.</description>
      <dataFields>
        <dataField fieldName="Address" />
        <dataField fieldName="City" columns="15" />
        <dataField fieldName="Region" columns="15" />
        <dataField fieldName="PostalCode" columns="10" />
        <dataField fieldName="Country" columns="15" />
      </dataFields>
    </category>
  </categories>
```

# </view>

Select and edit the same record in *customer* grid view. Your form will look like the one below.

| 🔗 🏈 Customers - Data Aquarium Framework                                                                                                    |                                                                                                    | 👌 Tools 🔻 🔞 🔹 🍪 🧃  |
|----------------------------------------------------------------------------------------------------|----------------------------------------------------------------------------------------------------|--------------------|
| ta Controllers Master Detail Futravaganza Database Lookups                                                                                                    |                                                                                                    |                    |
|                                                                                                    |                                                                                                    | MYCOMDANIY         |
| ustomers 👻                                                                                                    |                                                                                                    | MICOMPANT          |
| lease review customers information below. Click Edit to change this record, cli                                                                                                    | k Delete to delete the record, or click Cancel/Close                                                      | to return back.    |
| tecord •                                                                                                    | Wewz                                                                                                    | Review Customers * |
| - indicates a required field                                                                                                    | OK De                                                                                                    | lete Cancel        |
| ustomer Code and Name<br>ustomer number is a five-character long field. Please use upper case letters<br>ily and try to create an abbreviation from the full customer company name.                                                                                                    | Customer # * [AROUT] Company Name * Around the Horn                                                       | _                  |
| ontact Information                                                                                                    | Contact Name                                                                                              |                    |
| ontact information including contact name, title, customer phone number<br>of fax must be entered. Please use our <u>policies and procedures</u> when<br>enfying phone and fax number. It is <b>your responsibility</b> to follow the<br>impany procedures in all interactions with customers. | Thomas Hardy<br>Contact Title<br>Sales Representative<br>Phone<br>(171) 555-7788<br>Fax<br>(171) 555-6750 |                    |
| Delivery Address                                                                                                    | Address                                                                                                   |                    |
| ustomer address, oty, region, postal code, and country must be recorded in<br>is section. Please make sure to verify the customer address with atlas of<br>immercial deliveries.                                                                                                    | 120 Hanover Sq.<br>City<br>London<br>Region<br>Postal Code<br>WA1 1DP<br>Country<br>UK                    |                    |
| - indicates a required field                                                                                                    | OK De                                                                                                    | lete Cancel        |

Data field categories provide a convenient tool to organize data fields in a *form* view and provide rich *HTML* instructions to application users.